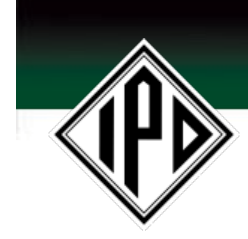

## **IPDNET Password Reset**

How to use the IPDNET lost password feature

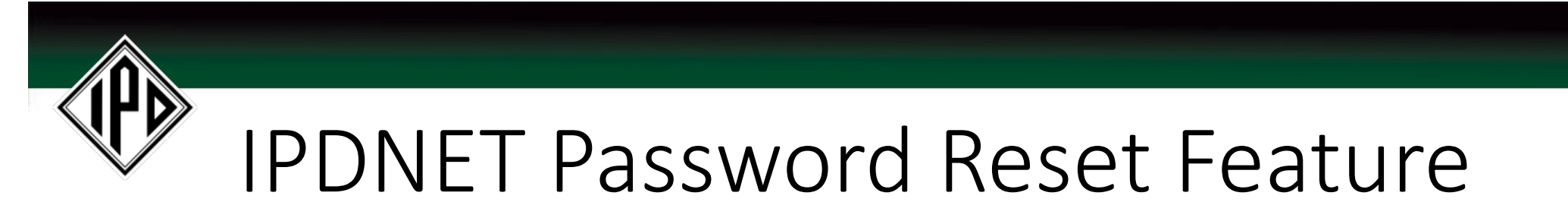

**NOTE:** Depending on your screen resolution or monitor size you may need to scroll the screen to view the **LOST YOUR PASSWORD** feature.

If you have lost or forgotten your password, please perform the following:

- Navigate to the LOST YOUR PASSWORD feature on the sign in screen.
- 2. Input your email address and press the SEND button.
- 3. A new password will be emailed to your email address.

| RETURNING CUSTOMER?   |                                                               |
|-----------------------|---------------------------------------------------------------|
| Email                 | user@company.com                                              |
| Password              | Password Password required. Remember my email. Stay logged in |
|                       |                                                               |
|                       |                                                               |
| Enter your email SEND |                                                               |

Do you require additional assistance. Contact our customer service representatives by phone at: 1-800-669-7278